# Understanding and Evaluating WCAG Contrast Requirements

Jon Whiting WebAIM.org @jonwhiting

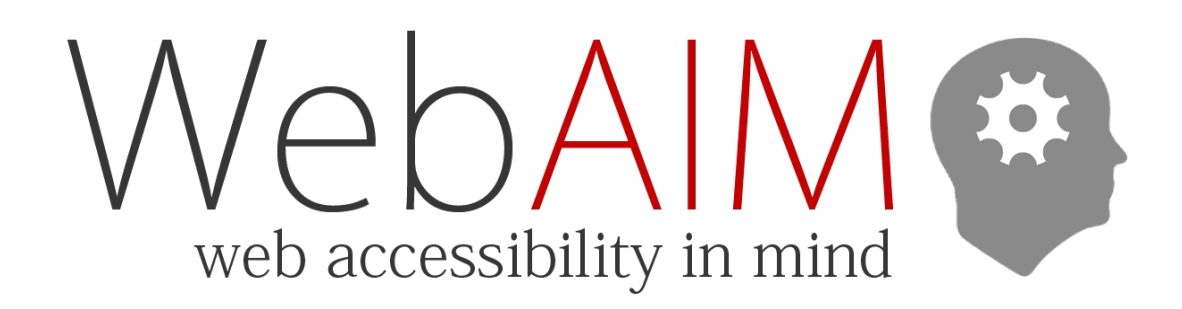

# Color Contrast

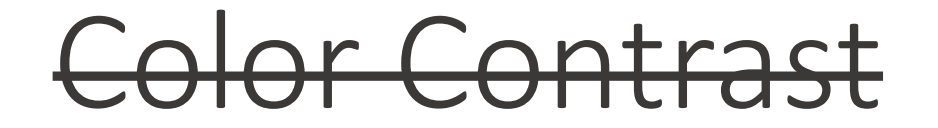

# <del>Color</del> Contrast

## Luminance Contrast

## Relative Luminance Contrast

Pure red is hard to read Pure green is even worse Pure blue is pretty good Pure red is hard to read Pure green is even worse Pure blue is pretty good

#### WCAG Contrast Formula

(L1 + 0.05) / (L2 + 0.05)where L = 0.2126 \* R + 0.7152 \* G + 0.0722 \* B where R, G, and B = $R_{sRGB} \le 0.03928$  then  $R = R_{sRGB}/12.92$ else R =  $((R_{sRGB}+0.055)/1.055)^{\circ}$  2.4 where  $R_{sRGB} < = R_{8bit}/255$ 

# Contrast ratio

# 21:1

# 

# 1.4.3 Contrast (Minimum) – Level AA

4.5:1 3:1 – "Large" text

Gray (#767676) on White

Red (#E30000) on Yellow (#FFFF00)

Purple (#CC21CC) on White

BOLD: ≥14pt (18.67px)

≥18pt (24px)

# WebAIM Contrast Checker

webaim.org/resources/contrastchecker/

#### "Images of text"

50 most played songs by genre

"Background color is the specified color of *content* over which the text is to be rendered in normal usage" Gradients and background images

# Gradients and background images

"For text displayed over gradients and background images, authors should ensure that sufficient contrast exists for *each part* of each character in the content." For text displayed over gradients and background images, authors should ensure that sufficient contrast exists for *each part* of each character in the content. Gradients and background images

# We have the same contrast ratio

# We have the same contrast ratio

# We have the same contrast ratio

# We have the same contrast ratio

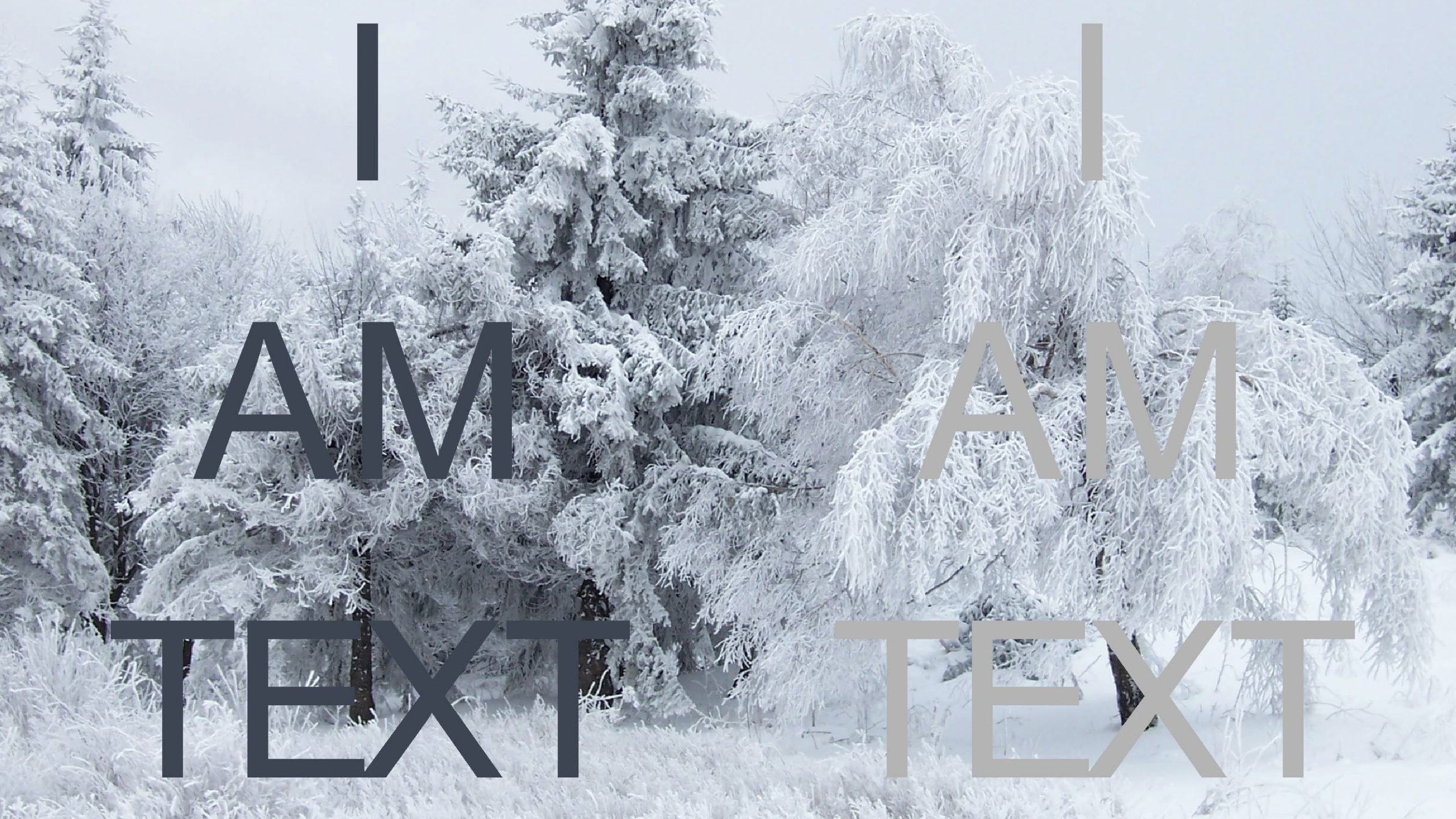

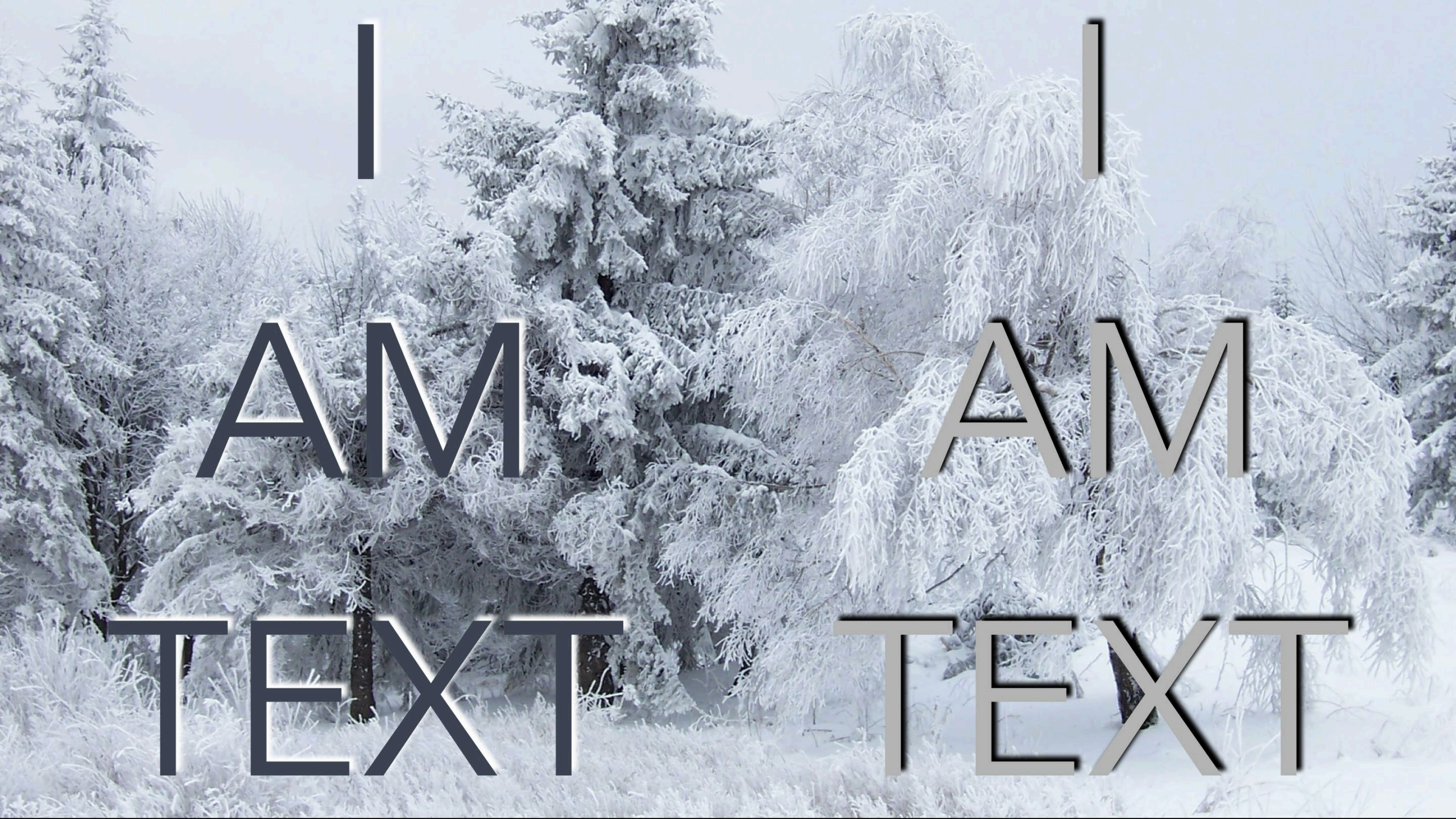

# Test contrast in WAVE

wave.webaim.org

# Colorzilla

colorzilla.com

# Exceptions

#### "Pure decoration"

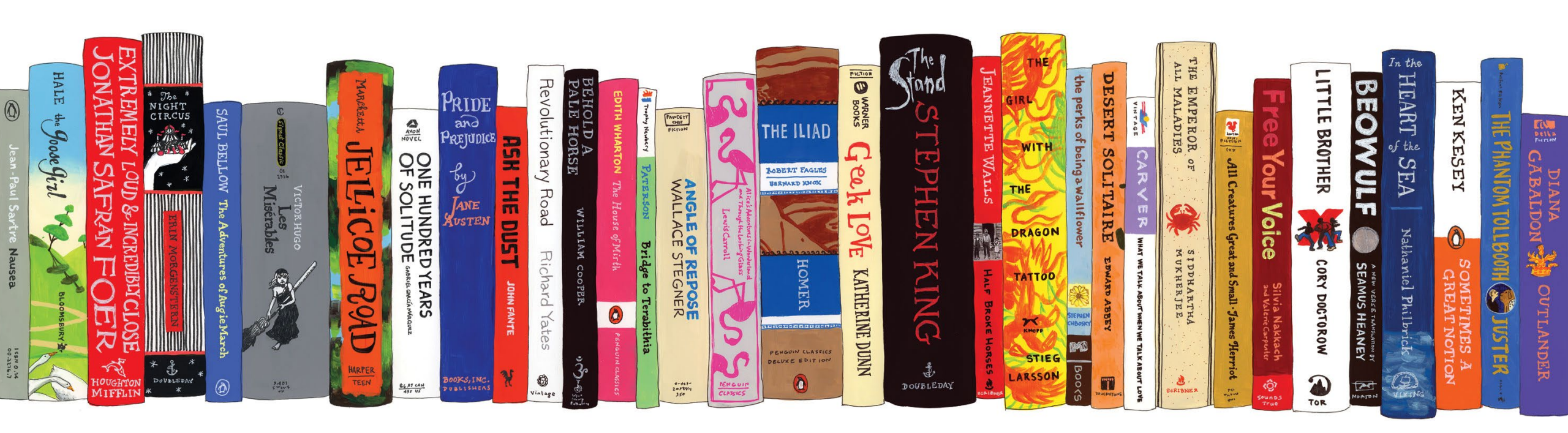

# "Inactive"

#### "Not visible to anyone"

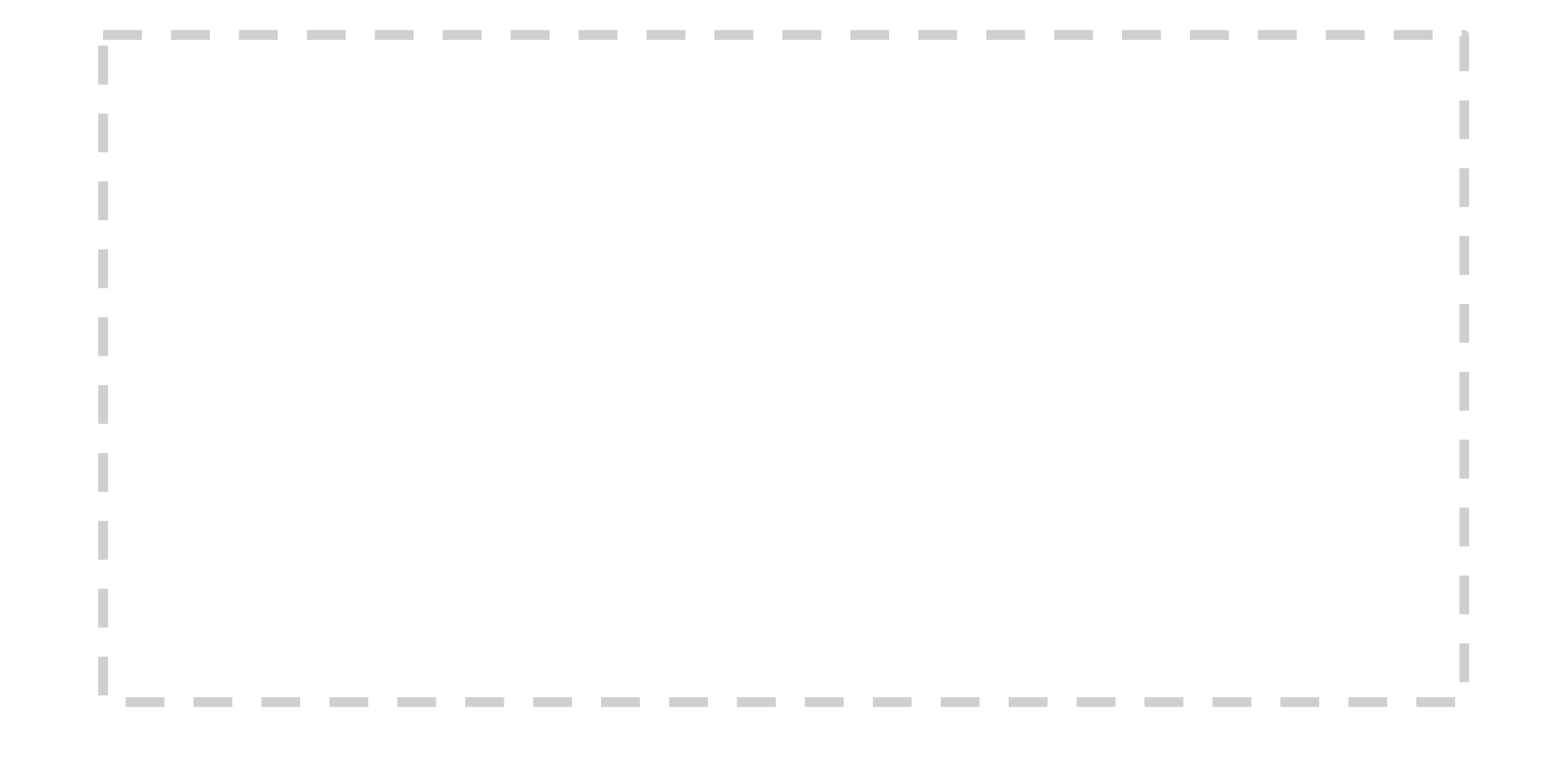

## "Logotypes"

50 most played songs by genre music

#### 1.4.11 Non-text Contrast – WCAG 2.1, AA

- 3:1 contrast of:
  - User Interface Components
    - Including states (focus indicators, hover states, etc.)
  - Graphical Objects

#### Ul "Boundaries"

#### I have read and agree to the <u>Terms of Use</u>

#### UI "States"

# I have read and agree to the <u>Terms of Use</u>

#### ... except when "determined by user agent"

First Name

#### You break it you buy it

First Name

First name

#### Default keyboard focus outline

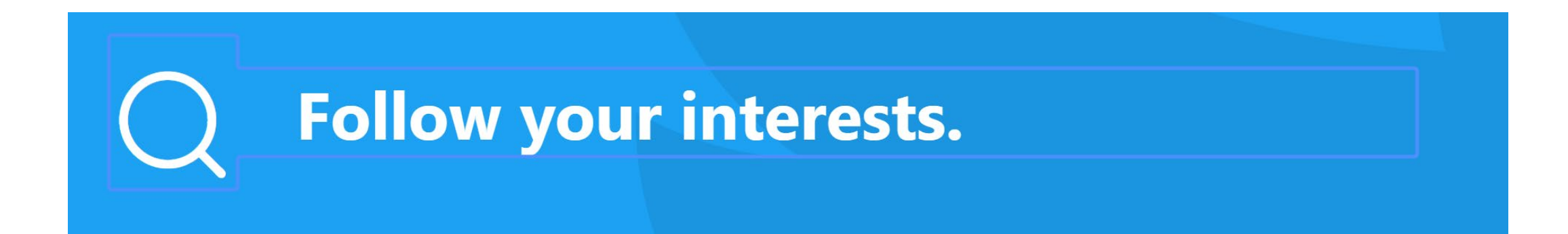

#### Differences Between States

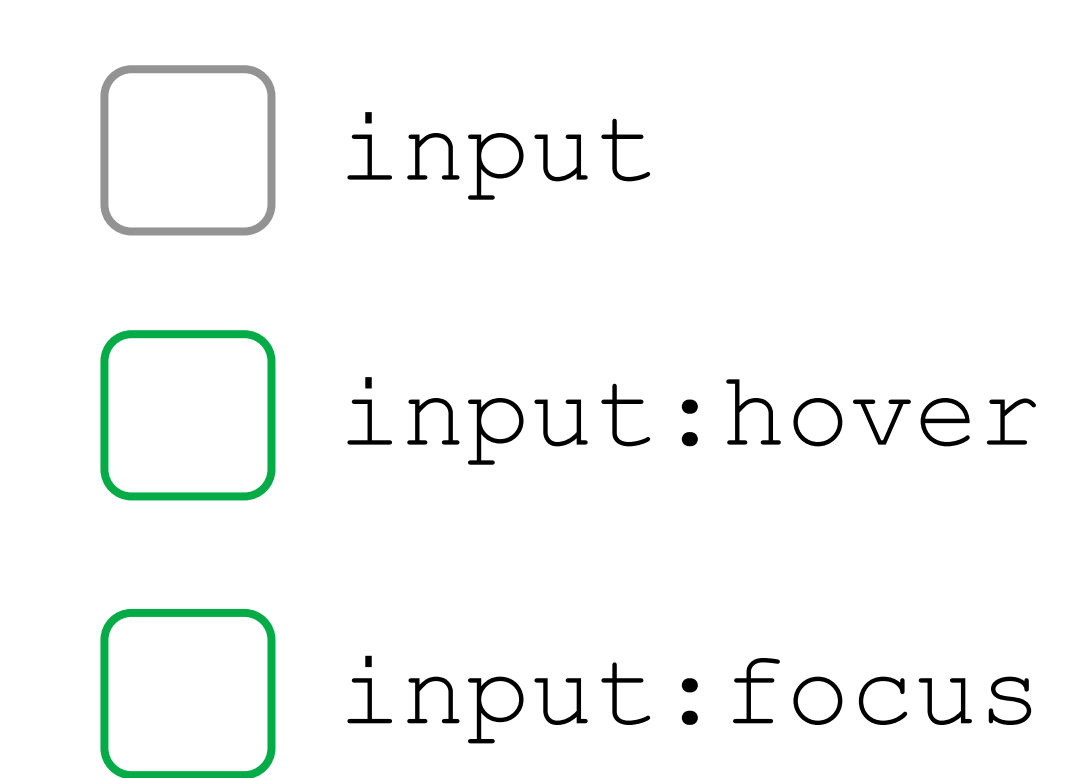

#### 3:1 between default and :focus

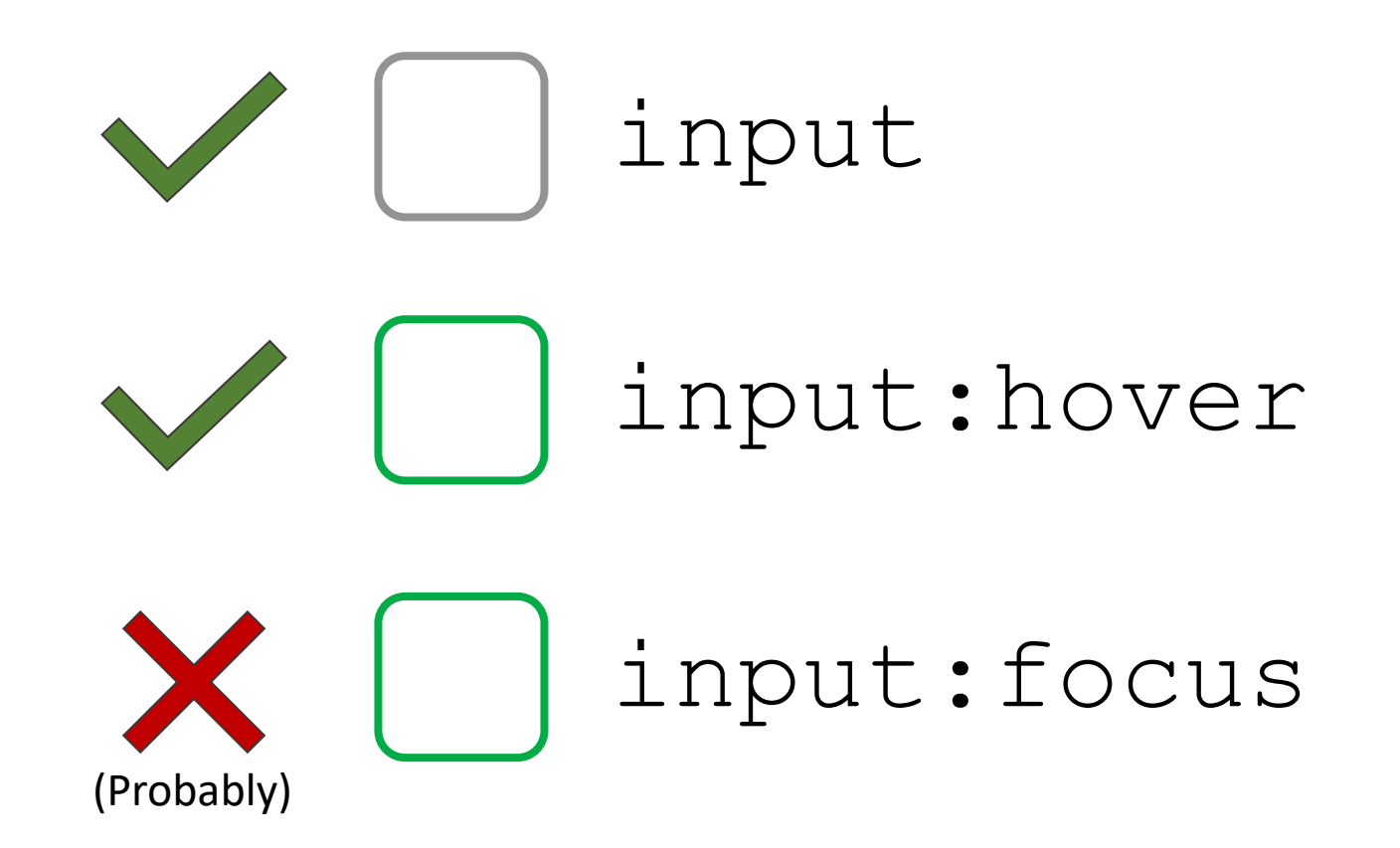

#### ... or another visual cue

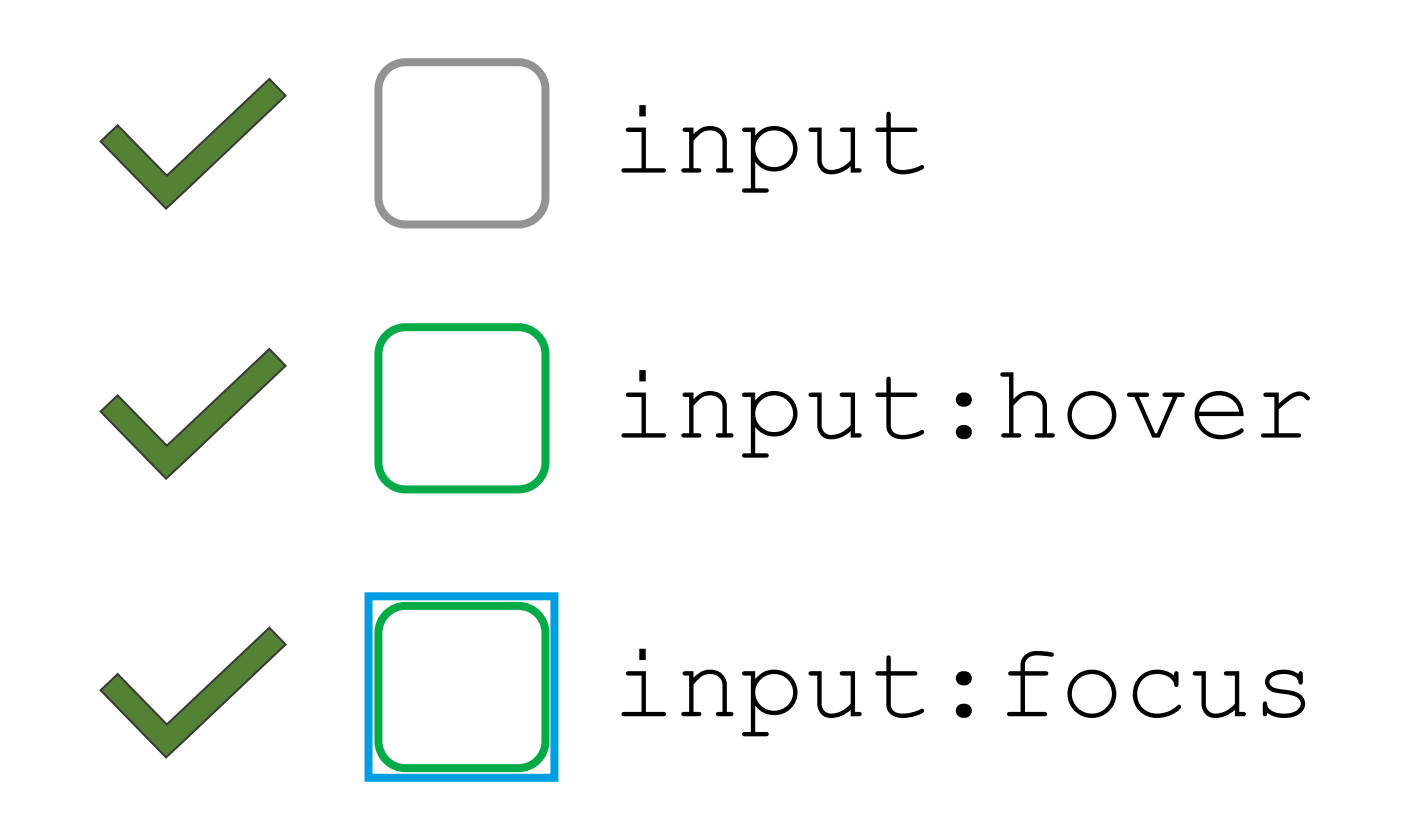

# Chrome Developer Tools (DevTools)

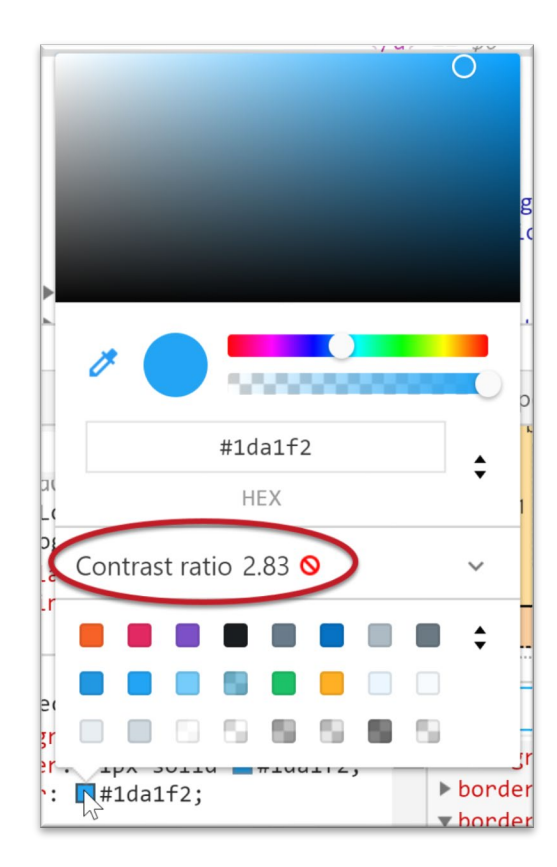

| Color      |                     |  |
|------------|---------------------|--|
| Font       | 14px "Segoe UI", Ar |  |
| Background | #1DA1F2             |  |
| Margin     | 0рх 0рх 16р         |  |
| Padding    | 6рх 16р             |  |
| Contrast   | Aa 2.83 < 4.5       |  |

#### Chrome DevTools

- 1. Go to <u>twitter.com</u>
- 2. Check contrast of the "Log In" button
- 3. Check its contrast with a hover state
- 4. Bonus Find an element that can't be tested with DevTools

See <u>webaim.org/articles/contrast/devtools</u> for help

## "Graphical objects"

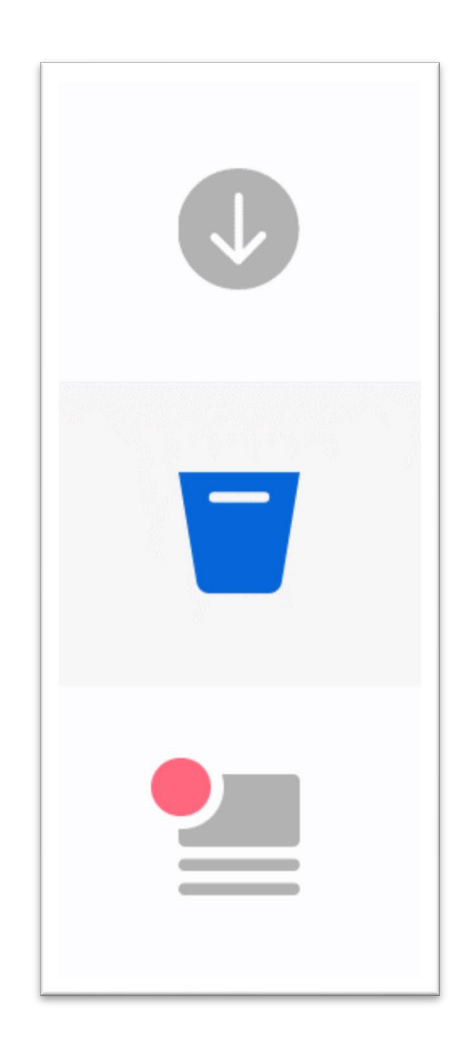

#### "Required to understand"

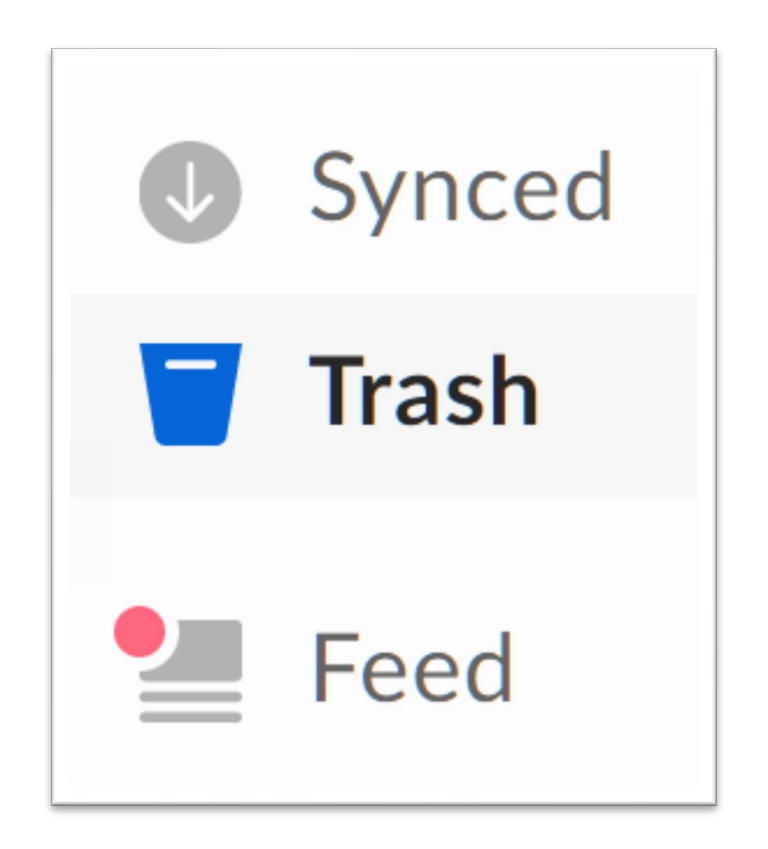

## Colour Contrast Analyser

- 1. Download and install the <u>Colour</u> <u>Contrast Analyser</u>
- 2. Use the Eyedropper to choose colors
- 3. Click the sliders button (

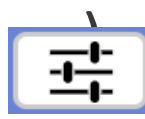

- 4. Check "Synchronize colour values"
- 5. Use sliders to find a color with sufficient contrast

| Contrast ratio                               | 3.6:1   |          |  |
|----------------------------------------------|---------|----------|--|
| Foreground colour                            |         |          |  |
|                                              | #6784D5 | HEX 🔻    |  |
|                                              |         | 11 북 🖍 🔮 |  |
| Background colour                            |         | (white)  |  |
|                                              | #FFFFFF | HEX 🔻    |  |
|                                              |         | 북 🖍 📀    |  |
| ► Sample preview                             |         |          |  |
| WCAG 2.1 results                             |         |          |  |
| ▶ 1.4.3 Contrast (Minimum) (AA)              |         |          |  |
| ✓ Pass for large text only                   |         |          |  |
| ► 1.4.6 Contrast (Enhanced) (AAA)            |         |          |  |
| Second Fail for large and regular text       |         |          |  |
| ► 1.4.11 Non-text Contrast (AA)              |         |          |  |
| Pass for UI components and graphical objects |         |          |  |

# 1.4.1 Use of Color – Level A

#### Requirements for color-reliant links

- 1. A 3:1 contrast ratio between link text and non-link text
- 2. An "additional visual cue" (typically underline) on mouse hover AND keyboard focus

#### You must read the Terms and Conditions.

## WebAIM Link Contrast Checker

- 1. Go to webaim.org/resources/linkcontrastchecker/
- 2. Enter link color and body text color
- 3. Adjust levels to meet all 3 requirements:
  - 1. 4.5:1 Link to background
  - 2. 4.5:1 Body to background
  - 3. 3:1 Link to body

#### You must read the **Terms and Conditions**.

#### You must read the Terms and Conditions.

#### You **must** read the <u>Terms and Conditions</u>.

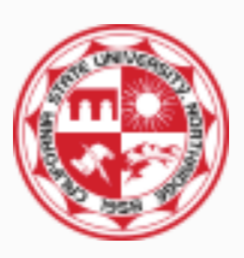

Center on Disabilities © California State University, Northridge 18111 Nordhoff Street, Northridge, CA 91330 Phone: (818) 677-1200 / <u>Contact Us</u> Page Feedback Emergency Information University Policies & Procedures Terms and Conditions for Use Privacy Policy Document Reader

# Lightning Round

## What issues do you need to check?

# Subscribe to our email newsletter

- 4.5:1 Body text
- 4.5:1 Link text
- 3:1 Link to body
- Link underline on mouse hover and keyboard focus

- 3:1 Checkbox
- 3:1 Checkbox states
- 3:1 (or outline) Focus state to default state
- 3:1 Focus outline

# Don't forget!

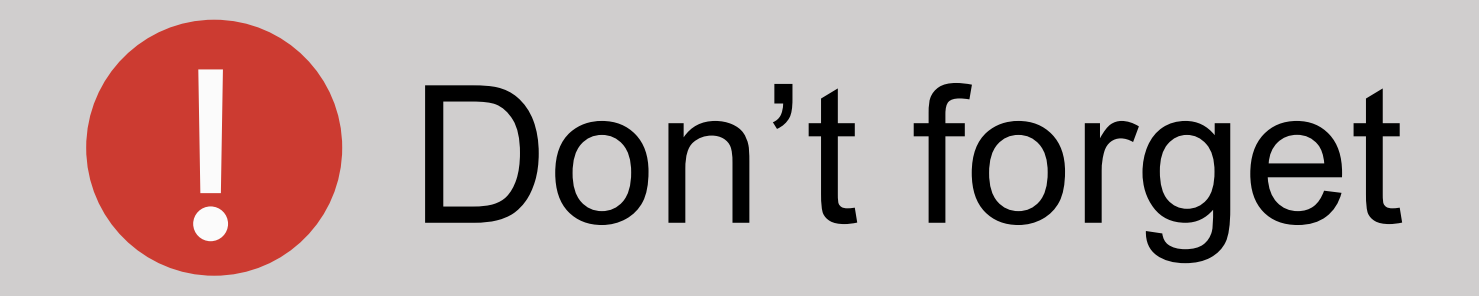

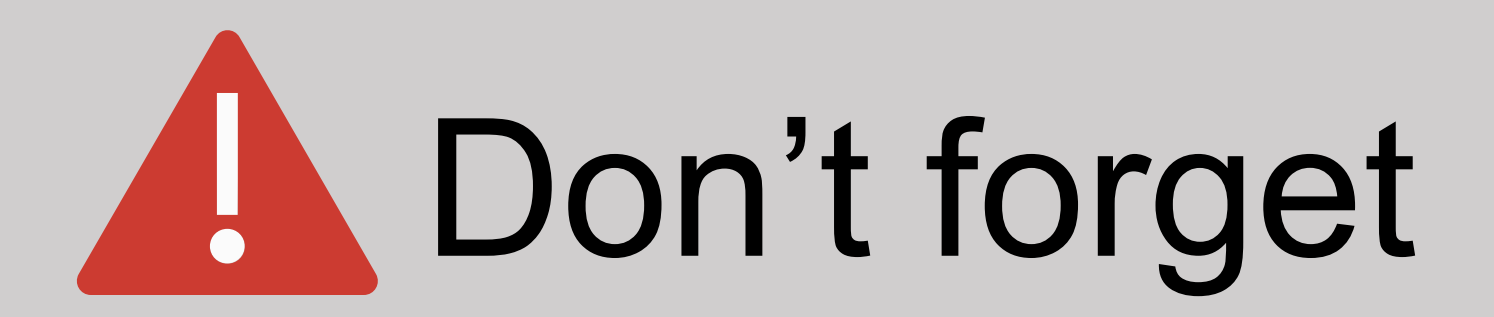

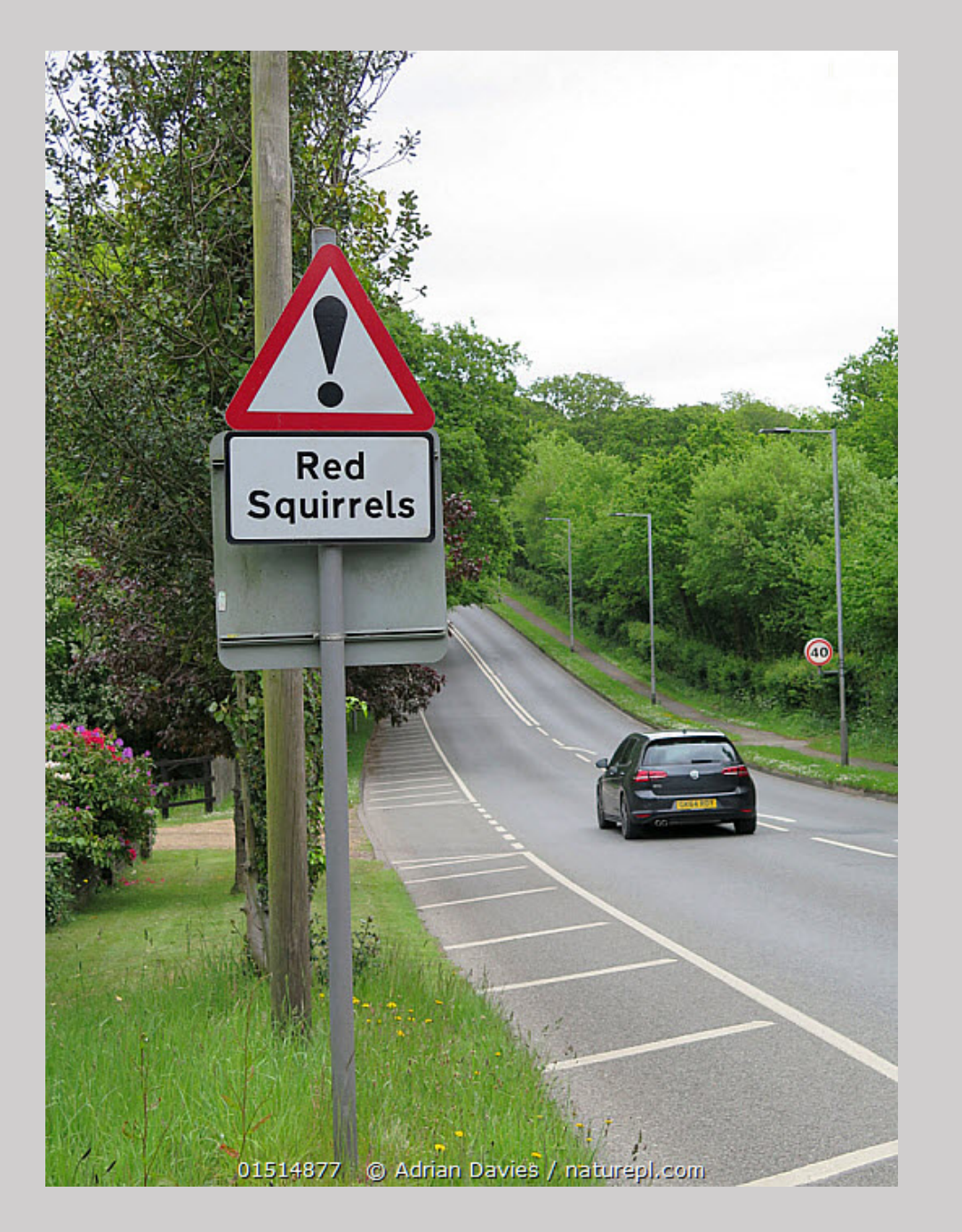

# Don't forget to watch out for squirrels

# Thank you!

Jonathan Whiting @jonwhiting

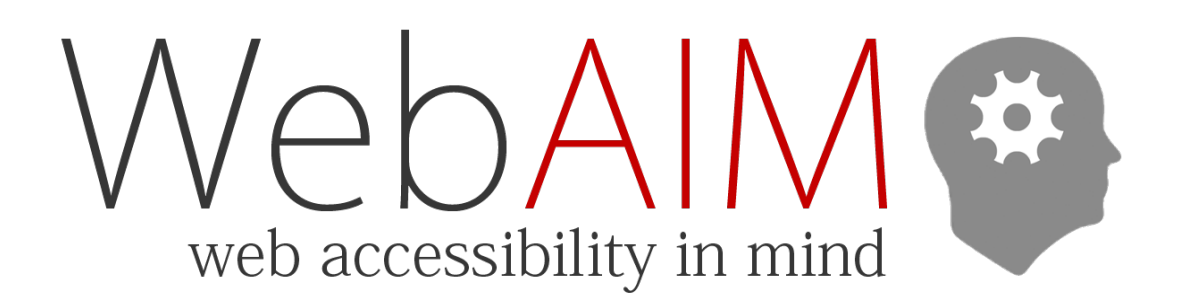